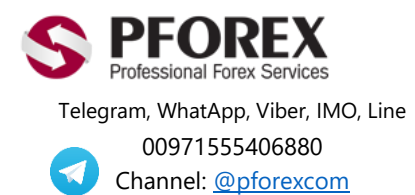

Website: https://fa.pforex.com Copy Right <u>PFOREX.COM</u> Facebook: <u>PFOREXFA</u>

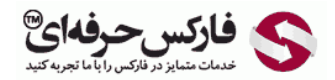

Email: <u>info@pforex.com</u> Skype: pforex.org No 00971555406880 & 00442032870800

## راهنمایی استفاده از وب مانی در موبایل WebMoney Mobile App

برای افرادی که افتتاح حساب وب مانی را انجام داده اند و الان می خواهند از وب مانی در موبایل و یا تبلت خود استفاده کنند.

برای دریافت به روز ترین و دقیق ترین فایل های راهنما به سایت ما مراجعه فرمایید.

راهنمایی-استفاده-از -وب-مانی-در -موبایل/https://fa.pforex.com/forex-register

نکته ۱: چنانچه از طریق فارکس حرفه ای در الیمپ ترید اقدام به افتتاح حساب ننموده اید، با استفاده از لینک زیر ثبت نام خود را تکمیل و اقدام به واریز کنید.

شایان ذکر است که اگر در حساب خود Login هستید می بایست ابتدا از حساب خارج شده و سپس به آدرس ایمیل جدیدی از لینک زیر اقدام نمایید.

https://olymptrade.com/l/LPL09-03-01en/affiliate?affiliate\_id=83675&subid1=

۱. برای دسترسی آسان به نرم افزار کافی است تا به وبسایت وبمانی مراجعه فرمایید:

https://www.wmtransfer.com/

۲. در این صفحه بسته به نوع گوشی خود می توانید روی App Store یا Google Play کلیک نمایید. عکس های سمت چپ مربوط به گوشی های آیفون و عکس های سمت راست مربوط به گوشی های اندروید می باشند.

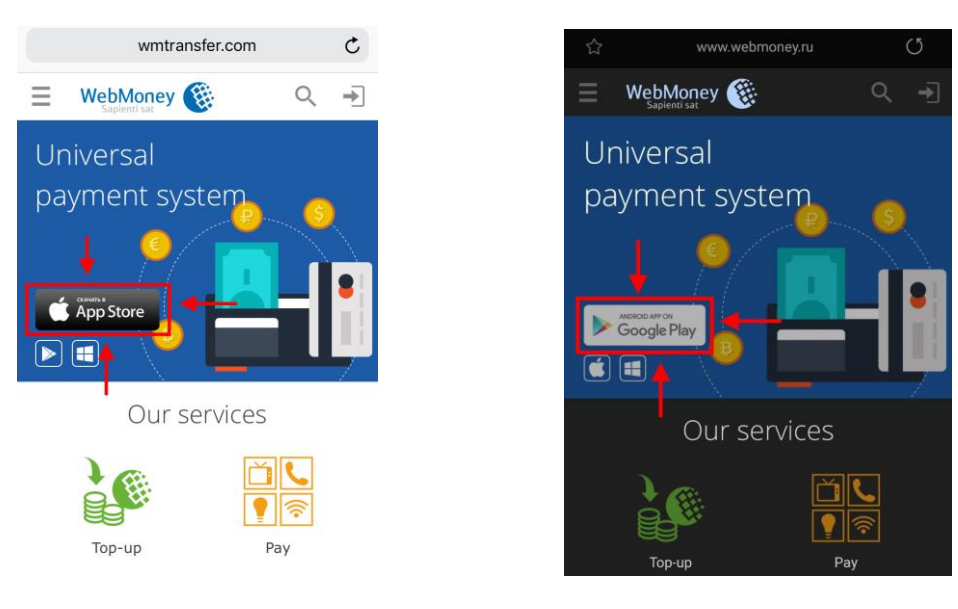

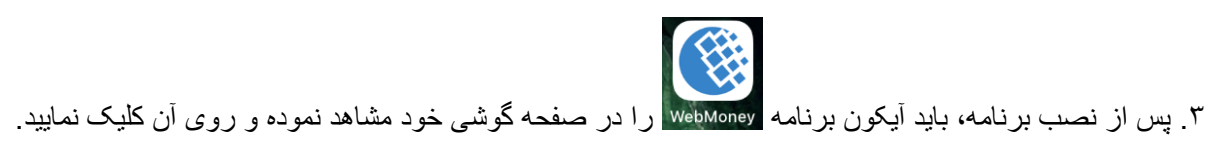

## ۴. در صفحه اول روی گزینه Join یا Sign Up کلیک نمایید.

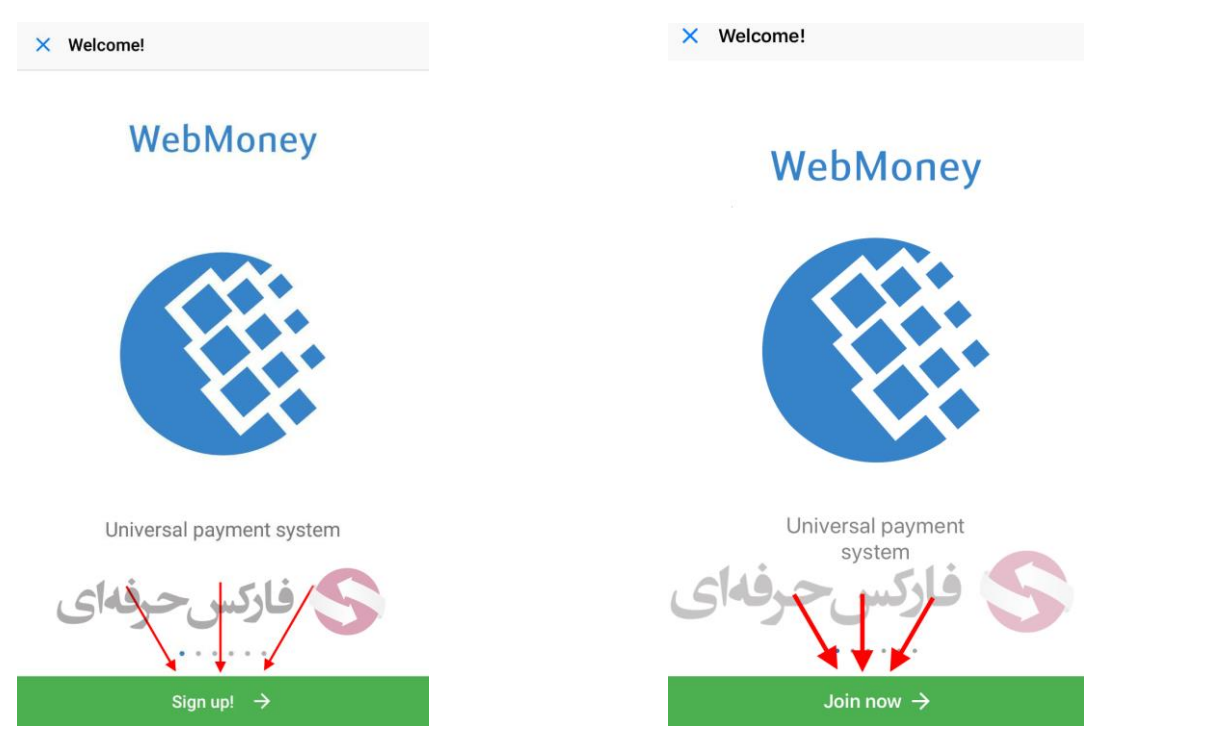

۵. در صفحه ورود شماره موبایل، در مرحله اول می بایست کشور ایران (Iran) را انتخاب نموده و پس از ورود شماره تماس خود بدون وارد کردن کد (مثال ۹۲۰۱۲۳۴۵۶) روی دکمه Next کلیک نمایید.

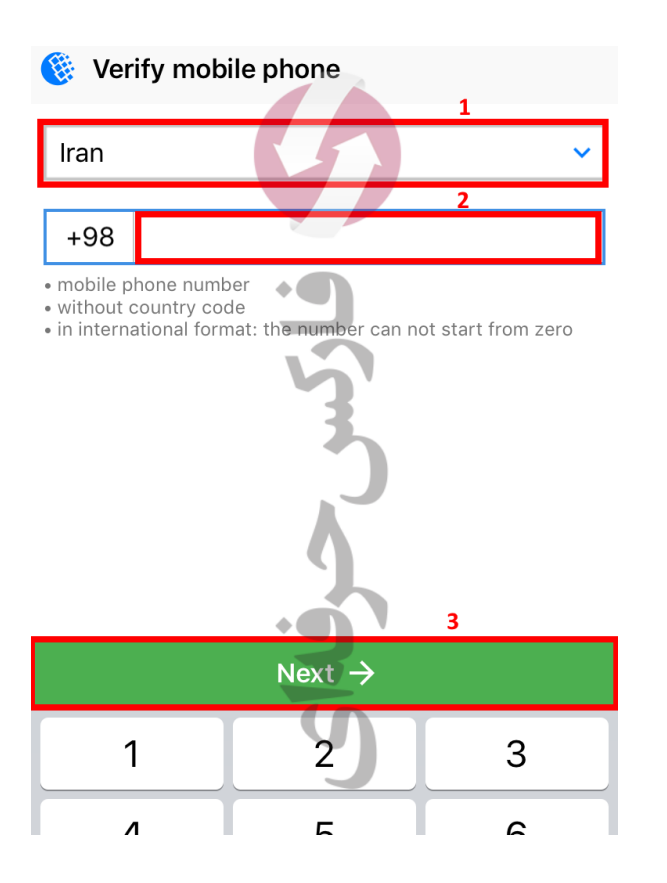

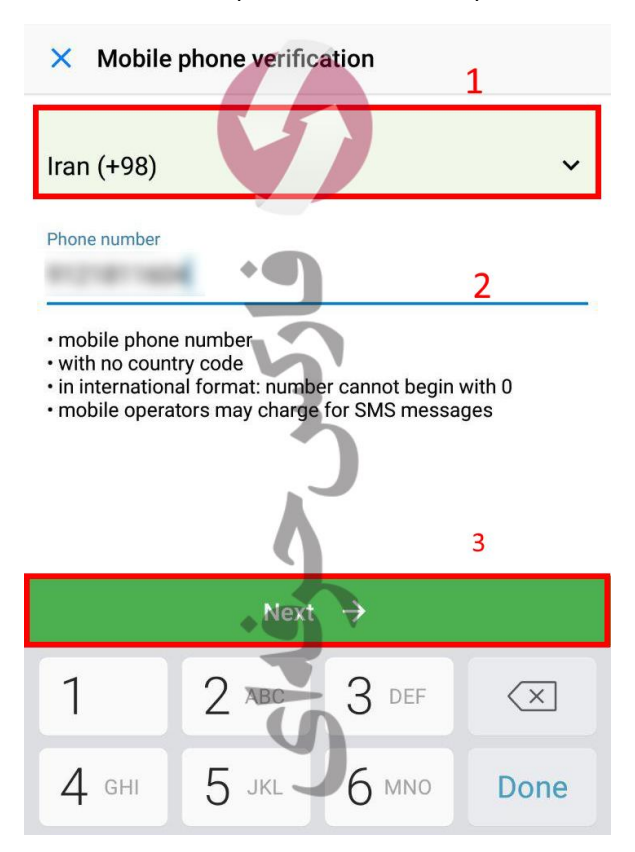

۴. در صفحه تایید با کد **Captcha ،** در قسمت ۱ باید کدی که مشاهده می نمایید را وارد نموده و سپس روی دکمه Next کلیک نمایید.

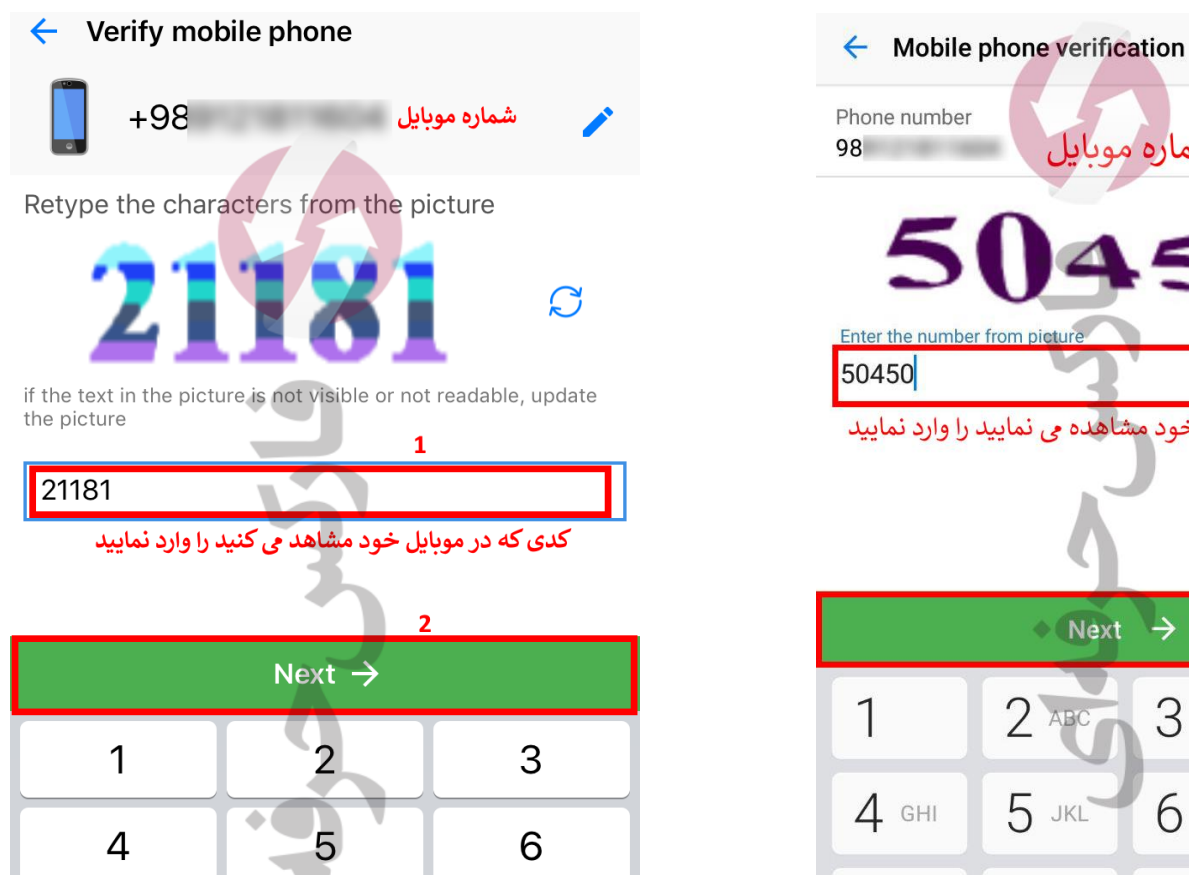

شماره موبابل C 1 Enter the number from picture کدی که در موبایل خود مشاهده می نمایید را وارد نمایید 2  $\rightarrow$ Next 3 DEF 2  $\langle \times \rangle$ 5 JKL 6 MNO Done

۷. با وارد کردن پیامکی که به شماره موبایل شما ارسال خواهد شد، تایید شماره حساب خود را پس از کلیک روی دکمه Next کامل نمایید.

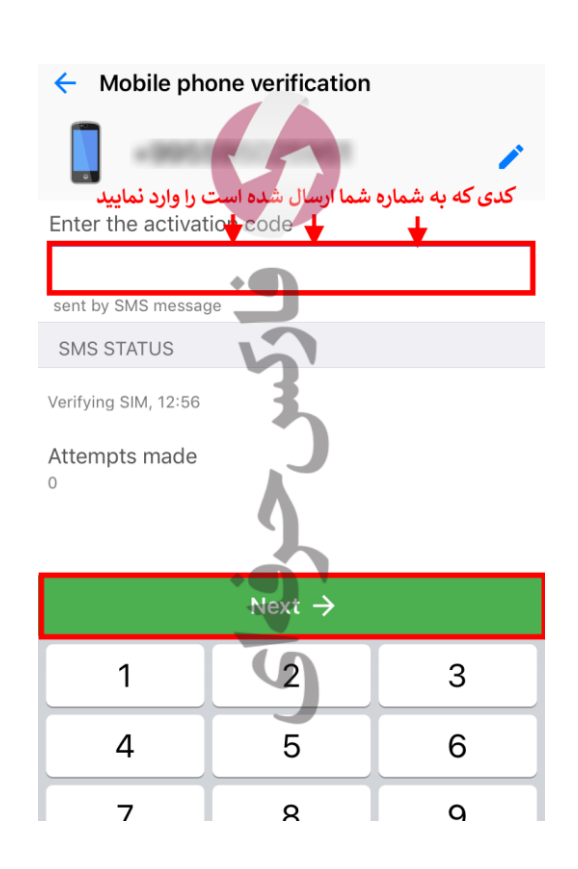

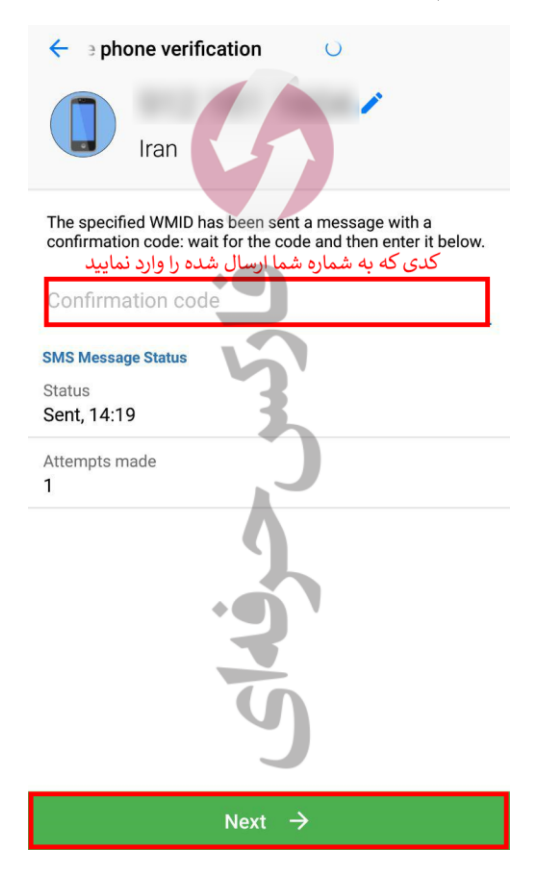

٨. در صفحه تایید شماره تماس و شماره حساب وبمانی، اگر شماره وبمانی شما به درستی نمایش داده شده است با انتخاب گزینه اول روی دکمه Next کلیک نمایید. وگرنه به دو مرحله قبل بازگردید و شماره تماس که قبلا با آن حساب خود را افتتاح نموده اید را وارد نمایید.

| Check access to WM +98 WMID: Enter WMID password tag to continue | ۸۱D<br>شماره موبایل<br>شماره حساب وبمانی<br>1 | <ul> <li>WMID access verification</li> <li>ایمیل یا شمارہ موبایل</li> <li>WMID:</li> </ul> |
|------------------------------------------------------------------|-----------------------------------------------|--------------------------------------------------------------------------------------------|
| Enter verification code<br>will be sent as WM message            |                                               | SELECT A CONVENIENT METHOD 1 Enter the WMID password                                       |
| Sist                                                             |                                               | Enter the verification code                                                                |
| Next ·                                                           | 2<br>→                                        | 2<br>Next →                                                                                |
|                                                                  |                                               |                                                                                            |

۹. پس از وارد کردن اطلاعات ورود و قبل از ورود به حساب، از شما برخی از تنظیمات را می توانید انجام دهید که ۲ مورد مهم آن به ترتیب زیر می باشد. در بخشی از تنظیمات امنیتی بهتر است گزینه None یا Skip را انتخاب نمایید تا برای هر تراکنشی از شما سوالات امنیتی پرسیده نشود.

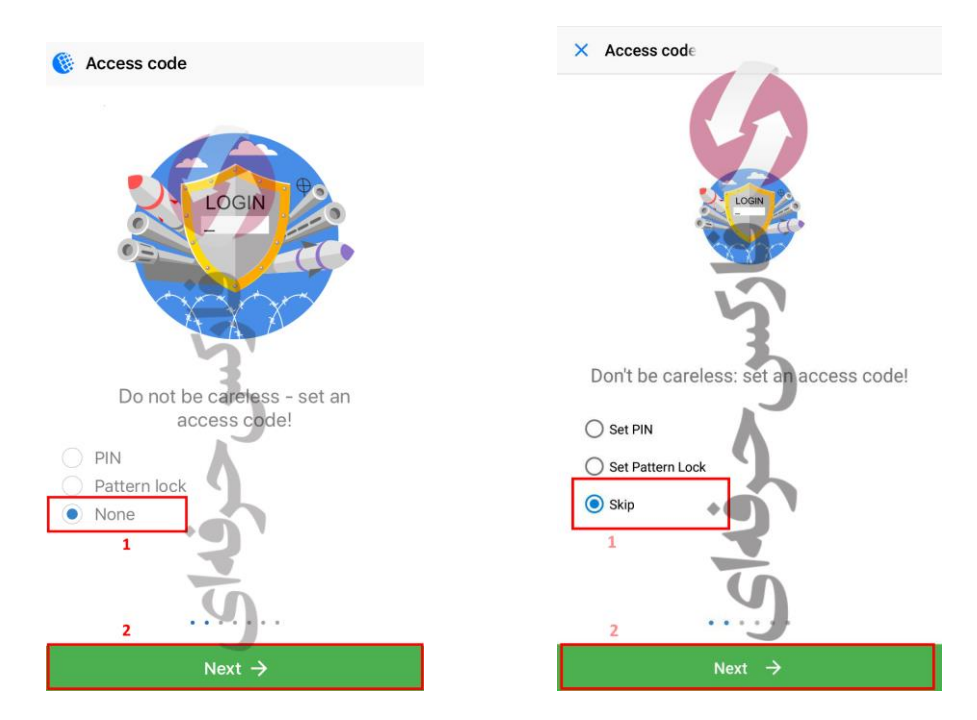

۱۰ . سپس برای تایید پاسخ خود طبق عکس عمل نمایید. دقت نمایید که عکس سمت چپ برای گوشی های آیفون و عکس سمت راست برای گوشی های اندروید می باشد.

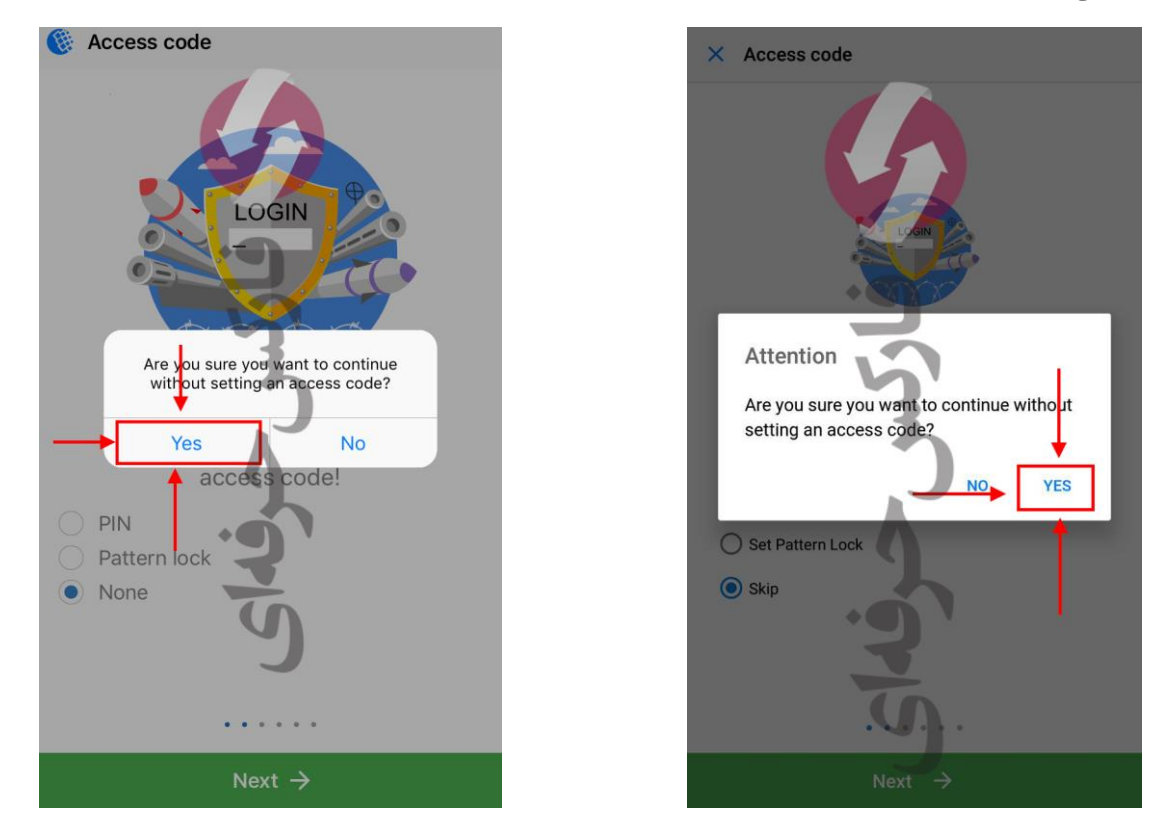

۱۱. در بخش ارسال اعلان (Notification) بهتر است این گزینه را برای خودتان فعال نمایید. سپس دکمه Next را بزنید.

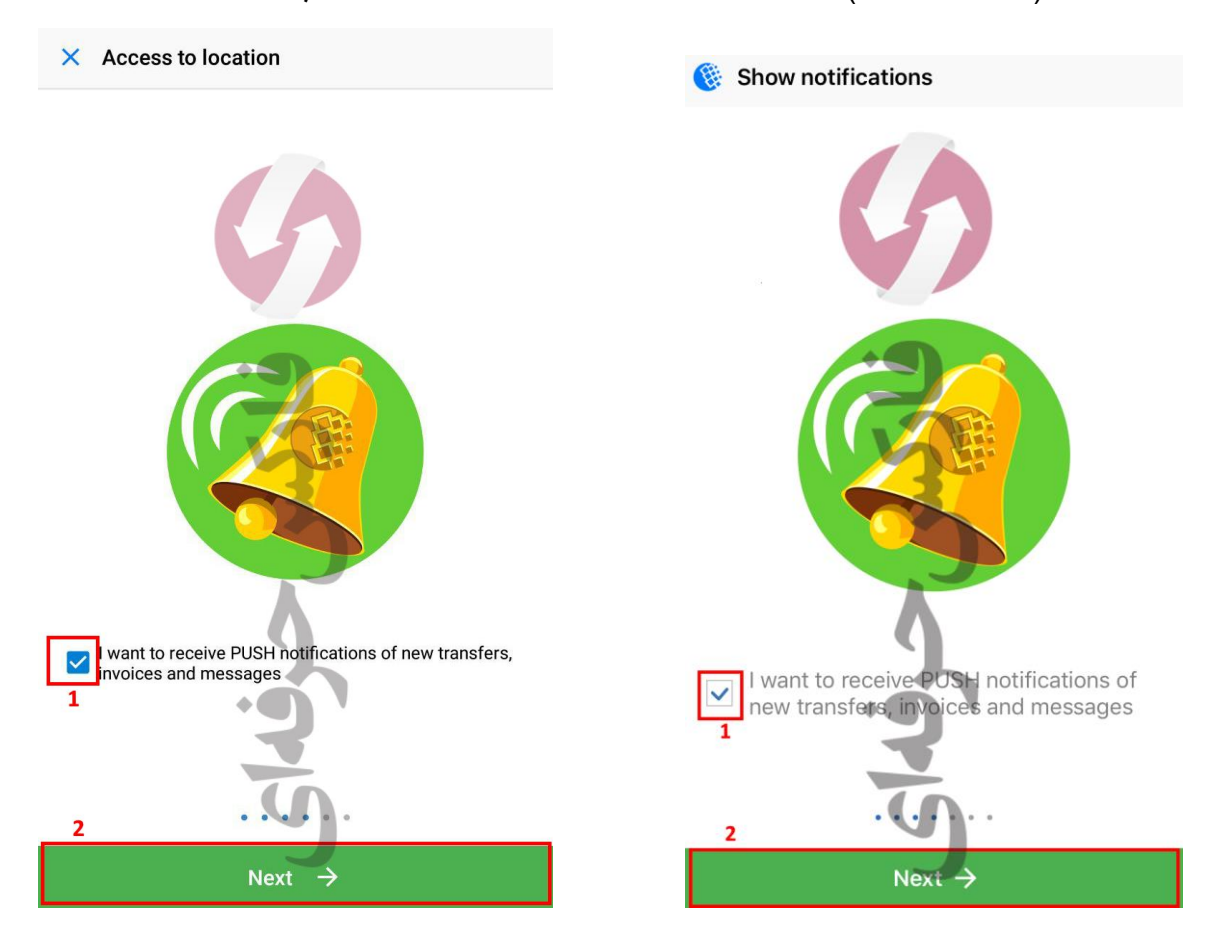

١٢. تنظيمات اعلانات را مي بايست تاييد نماييد.

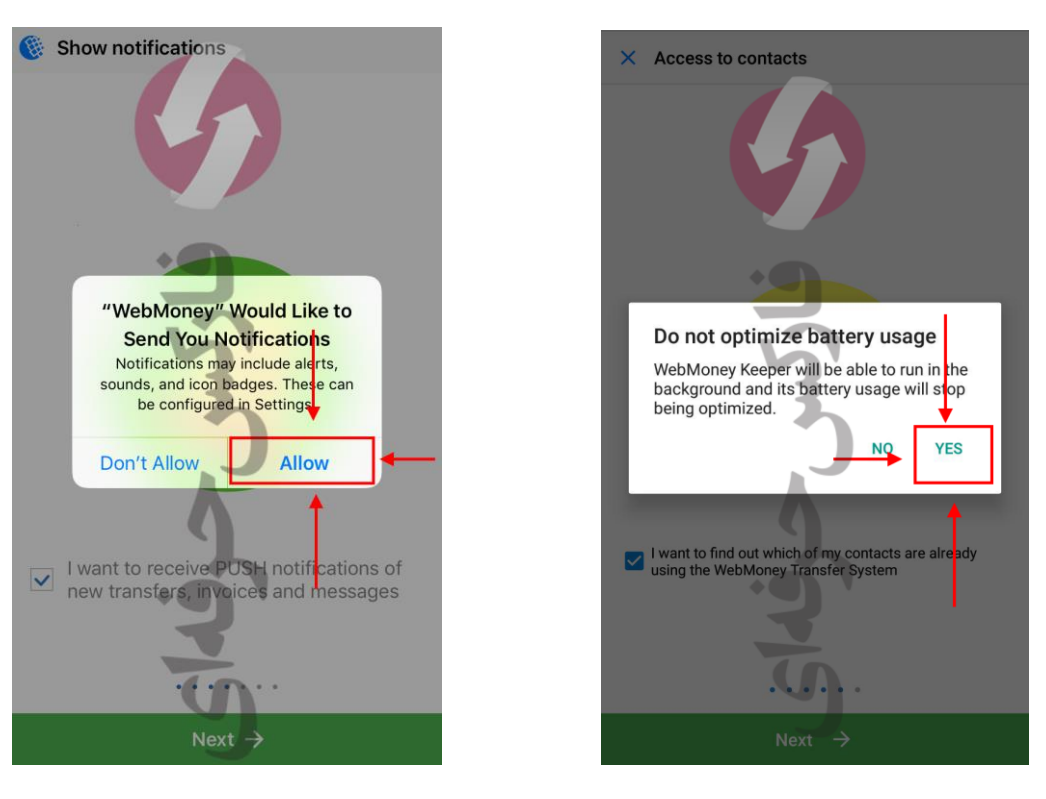

۱۳. پس از انتخاب برخی تنظیمات مورد علاقه و امنیتی وارد صفحه اصلی حساب وبمانی خود خواهید شد.

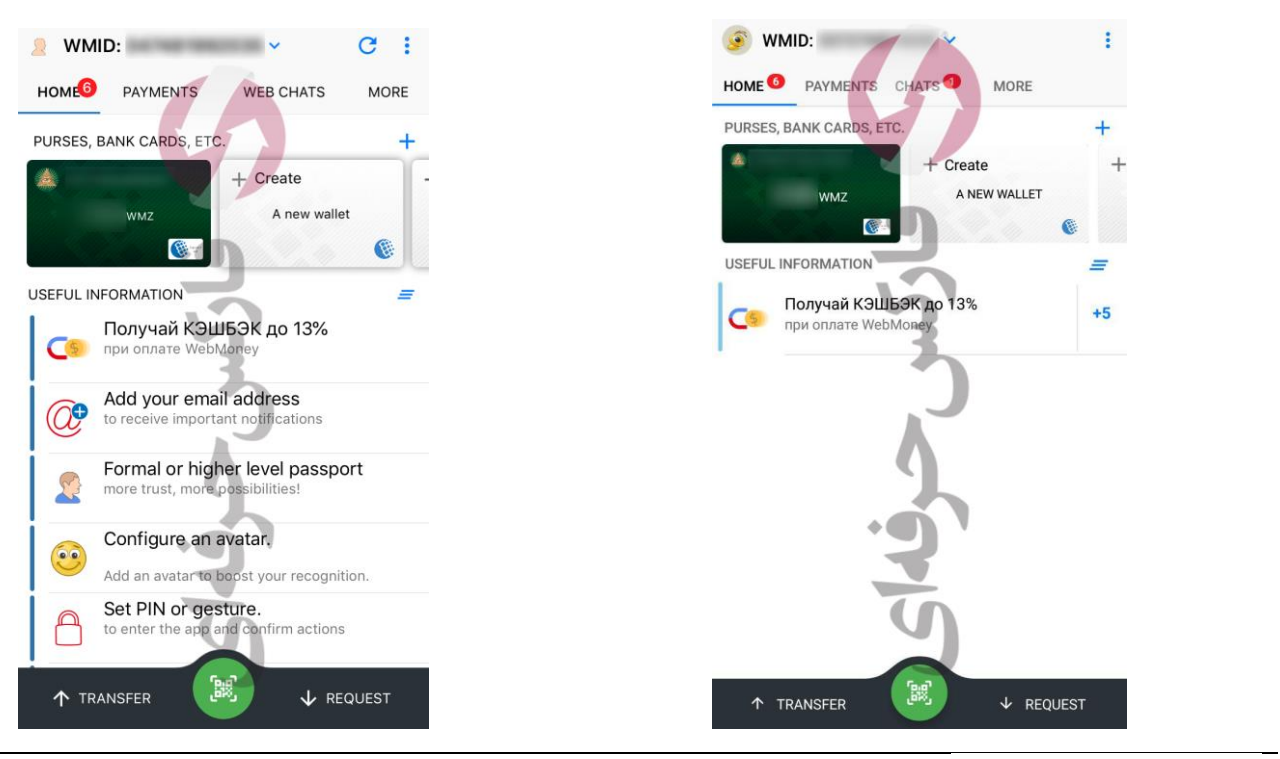

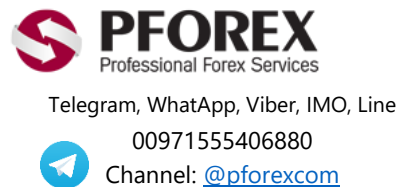

Website: <u>https://fa.pforex.com</u> Copy Right <u>PFOREX.COM</u> Facebook: <u>PFOREXFA</u>

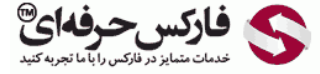

Email: <u>info@pforex.com</u> Skype: pforex.org No 00971555406880 & 00442032870800